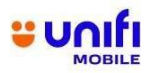

# FREQUENTLY ASKED QUESTIONS (FAQ)

### FOR

## **UNIFI MOBILE PREPAID**

| NO | QUESTION                                                                                                    | ANSWER                                                                                                    |
|----|----------------------------------------------------------------------------------------------------|----------------------------------------------------------------------------------------------------|
|    |                                                                                                    | RELOAD CHANNELS                                                                                                    |
| 1. | What are the<br>channels available<br>for Unifi Mobile<br>prepaid<br>subscribers to<br>reload?                                                              | <ul> <li>Unifi Mobile prepaid subscribers can reload via the following channels:</li> <li>Pinless reload via Unifi UniVerse app, and Unifi <u>Portal</u> (web self-care)</li> <li>Pinless reload via any TMpoint, Unifi Store, and authorized Unifi Mobile Dealers</li> <li>Purchase a reload pin from physical touchpoints such as convenience store and petrol stations</li> </ul>                                                                                                    |
| 2. | How to reload via<br>Unifi UniVerse<br>app, and Unifi<br>Portal?                                                                                            | <ul> <li>Download Unifi UniVerse app from Google Play Store, Apple App Store, or<br/>Huawei App Gallery, or visit Unifi <u>Portal</u> with your web browser.</li> <li>Log in with your prepaid number, you will receive a OTP (One-Time PIN) for you<br/>to log in.</li> <li>Select "Reload", choose your preferred reload denomination, and make the<br/>payment online with a Debit/Credit card or Online Banking (FPX).</li> <li>Enter your card details or Online Banking credentials and approve the<br/>transaction.</li> <li>You will be notified via SMS and email upon successful reload.</li> </ul> |
| 3. | I am a customer of<br>another mobile<br>service provider,<br>can I use Unifi<br>UniVerse app, or<br>Unifi Mobile<br>Reload pin to<br>reload the<br>credits? | <ul> <li>Unfortunately, Unifi UniVerse app and Unifi Mobile reload pin will only work on<br/>Unifi Mobile Prepaid accounts only.</li> </ul>                                                                                                    |
| 4. | Is there any<br>maximum number<br>of reloads that<br>subscriber can<br>make in a day?                                                                       | <ul> <li>We don't impose a limit to the maximum number of reloads to our subscribers.</li> <li>However, there is a limitation of RM1,000 to maximum reload amount per month.</li> </ul>                                                                                                    |

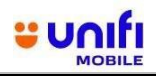

#### FAQ for UNIFI MOBILE PREPAID

| NO  | QUESTION                                                                                               | ANSWER                                                                                                    |
|-----|----------------------------------------------------------------------------------------------------|----------------------------------------------------------------------------------------------------|
| 5.  | What are the<br>denominations<br>available?                                                            | <ul> <li>The Unifi Mobile prepaid reload via Unifi UniVerse app, Unifi Portal, and<br/>Unifi Mobile Reload pin are available in few denominations:</li> <li>RM10</li> <li>RM30</li> <li>RM50</li> <li>RM100</li> </ul>                                                                                                    |
| 6.  | Where can I<br>purchase the Unifi<br>Mobile reload pin?                                                | <ul> <li>Unifi Mobile reload pin is available in the following touchpoints:</li> <li>myNEWS.com outlets</li> <li>7-Eleven outlets</li> <li>Petrol stations</li> <li>ePay merchants</li> </ul>                                                                                                    |
| 8.  | Is there any expiry<br>date for the reload<br>pin?                                                     | <ul> <li>Yes, an expiry date will be printed on your reload pin slip.</li> <li>Look out for the expiry column printed on the reload pin.</li> </ul>                                                                                                    |
| 9.  | Will I be refunded<br>for any unused<br>reload PINs upon<br>expiry?                                    | <ul> <li>Unfortunately, no refund will be given for any unused reload pins or expired<br/>reload pins.</li> </ul>                                                                                                    |
| 10. | Help me! How do I<br>reload my Unifi<br>Mobile prepaid<br>account with the<br>reload pin<br>purchased? | <ul> <li>You may follow this step by step process:<br/>Step 1: Log in to your Unifi UniVerse app, or Unifi Portal<br/>Step 2: Select "Reload"<br/>Step 3: Select "Reload Pin"<br/>Step 4: Key-in your 12-digits reload pin<br/>Step 5: Tap "Continue" to proceed</li> <li>Your account balance is now reloaded.</li> </ul> |
| 10. | Is the prepaid<br>reload subject to<br>any tax?                                                        | <ul> <li>For Malaysian subscribers, there is no tax imposed to prepaid reload.</li> <li>For Non-Malaysian subscribers, a 6% SST are imposed and the amount will be deducted upon all successful reloads.</li> </ul>                                                                                                    |

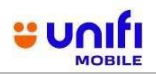

#### FAQ for UNIFI MOBILE PREPAID

| NO  | QUESTION                                                                                                    | ANSWER                                                                                                    |
|-----|----------------------------------------------------------------------------------------------------|----------------------------------------------------------------------------------------------------|
| 12. | Can I use my<br>Prepaid account<br>to perform reload<br>to another Unifi<br>Mobile prepaid<br>line?<br>(E.g. Family,<br>friends) | <ul> <li>Yes you can! Just use your Unifi UniVerse app and Unifi Portal to reload to the desired Unifi Mobile prepaid line.</li> <li>Type your desired Unifi Mobile prepaid mobile number during your reload, be sure to enter the correct phone number!</li> </ul>                                                                                                    |
| 13. | What happens if I<br>key in the wrong<br>pin several times<br>when performing<br>the reload?                                     | <ul> <li>An error message will be prompted each time you key in the wrong pin.</li> <li>Make sure you enter the correct reload pin to reload your prepaid account.</li> <li>Upon entering incorrect pin for several times, you might be temporarily blocked from reloading for 24 hours.</li> </ul>                                                                                                    |
| 14. | How do I check<br>my latest credit<br>balance after a<br>successful<br>reload?                                                   | <ul> <li>Don't worry, we will send you an SMS notification and email upon every successful reload.</li> <li>Alternatively, you may check your credit balance via the Unifi UniVerse app, and Unifi Portal.</li> <li>Image: Construction of the second second s</li></ul> |
| 15. | How do I know if<br>my reload is<br>successful?                                                                                  | <ul> <li>We will send you an SMS notification and Email notification upon every successful reloads.</li> <li>Alternatively, you may refer to the reload history tab in the Unifi UniVerse app and Unifi Portal to check on your reload history.</li> </ul>                                                                                                    |

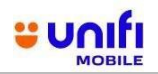

## FAQ for UNIFI MOBILE PREPAID

| NO  | QUESTION                                                                         | ANSWER                                                                                                    |
|-----|----------------------------------------------------------------------------------|----------------------------------------------------------------------------------------------------|
| 16. | Can I perform the<br>reload without<br>downloading the<br>Unifi UniVerse<br>app? | <ul> <li>You may use our web self-care, Unifi Portal to perform your prepaid reload.</li> <li>Alternatively, you can visit any Unifi Store, TM points or Unifi Mobile Dealers to perform the reload.</li> <li>However, download Unifi UniVerse app now to enjoy a greater convenience, amazing perks and rewards.</li> </ul>                                                                                                    |
| 17. | My reload was<br>unsuccessful,<br>what went wrong?                               | <ul> <li>Here's what you can do to check: <ul> <li>If you are using Unifi UniVerse app or Unifi Portal to reload, make sure you have a valid payment credential. You may try to initiate the reload again to ensure a successful payment.</li> <li>If you are using reload pin, make sure you have entered the correct pin, and also look out for expiry date on your reload voucher.</li> </ul> </li> <li>Still facing problems? Just connect to us via the following channels: <ul> <li>Live Chat at <a href="https://maya.unifi.com.my/">https://maya.unifi.com.my/</a></li> <li>Facebook at <a href="http://www.facebook.com/weareunifi/">https://maya.unifi.com.my/</a></li> <li>Walk-in to the nearest <a href="https://unifi">Unifi</a> Stores or TM points</li> </ul> </li> </ul> |
| 18. | Who should I<br>contact for further<br>assistance or<br>service inquiries?       | <ul> <li>Reach out to us via:</li> <li>Live Chat at <u>https://maya.unifi.com.my/</u></li> <li>Facebook at <u>http://www.facebook.com/weareunifi/</u></li> <li>X (formerly known as Twitter) at @<u>unifi</u></li> <li>Walk-in to the nearest <u>Unifi Stores or TM points</u></li> </ul>                                                                                                    |

[The remaining of this page is left blank intentionally]